## Instalação das impressoras em Windows

## **Printers installation on Windows**

1º Abrir o menu "Executar". Escreva <u>\\printserver.ufp.pt</u> e de seguida selecione "OK".

Open the "Run" menu. Write <u>\\printserver.ufp.pt</u> and then select "OK".

| 🖅 Run | ×                                                                                                    |  |  |  |  |  |  |  |
|-------|----------------------------------------------------------------------------------------------------|--|--|--|--|--|--|--|
| ٨     | Type the name of a program, folder, document or Internet<br>resource, and Windows will open it for you. |  |  |  |  |  |  |  |
| Open: | \\printserver.ufp.pt ~                                                                                  |  |  |  |  |  |  |  |
|       | OK Cancel Browse                                                                                        |  |  |  |  |  |  |  |

Introduza as suas credenciais da UFP como mostra na imagem e de seguida selecione "OK".Insert your UFP credentials as shown on the image below and then select "OK".

| Windows Security                                         | ×      |  |  |  |  |  |  |
|----------------------------------------------------------|--------|--|--|--|--|--|--|
| Enter network credentials                                |        |  |  |  |  |  |  |
| Enter your credentials to connect to: printserver.ufp.pt |        |  |  |  |  |  |  |
| ufp\utilizador                                           |        |  |  |  |  |  |  |
| •••••                                                    |        |  |  |  |  |  |  |
| Remember my credentials                                  |        |  |  |  |  |  |  |
| The user name or password is incorrect.                  |        |  |  |  |  |  |  |
| ОК                                                       | Cancel |  |  |  |  |  |  |
|                                                          |        |  |  |  |  |  |  |

3º Clique com o botão direito do rato em cada uma das impressoras e selecionar "ligar"

| 📃   🕑 📗 🔻   printserver.ufp.pt |            |                 |       |     | -                         | ×   |
|--------------------------------|------------|-----------------|-------|-----|---------------------------|-----|
| File Home Share View           |            |                 |       |     |                           | ~ ? |
| ← → ✓ ↑ 💻 > Network > printser | ver.ufp.pt |                 |       | ~ Ō | Search printserver.ufp.pt | P   |
| 📌 Quick access                 | A Black    | k<br>Open       | Color |     |                           |     |
| len OneDrive                   | ~~~        | Connect         |       |     |                           |     |
| This PC                        |            | Create shortcut |       |     |                           |     |
| 🧊 3D Objects                   |            | Properties      |       |     |                           |     |
| E. Desktop                     |            |                 |       |     |                           |     |
| Documents                      |            |                 |       |     |                           |     |
| 🕂 Downloads                    |            |                 |       |     |                           |     |
| 👌 Music                        | ~          |                 |       |     |                           |     |
| 2 items 1 item selected        |            |                 |       |     |                           |     |

Right click on each printer and select "Connect"